## <u>オンライン面会(ZOOM)について</u>

新型コロナウイルスの感染拡大防止に伴い、ご家族の皆様には面会の制限に ご協力いただいておりますが、収束の目途が立たない中で、この度『Z00M』を 活用したオンライン面会の準備を整えました。

来園していただかずとも、ZOOMアプリをダウンロードしていただくとご自宅 等からオンライン面会が可能です。詳細につきましては以下の手順をご覧くだ さい。パソコンで面会をするには、マイク・カメラ・スピーカー。この3つの 機能が必要ですので確認してください。

※スマートフォン・タブレットには内蔵されています。

なお、オンラインでも事前に予約いただき、面会時間は従来通りの予定です お手数をおかけいたしますがよろしくお願いいたします。

ご質問等は事務所までお問合せください。

## <u>〈パソコンで面会する場合〉</u>

https://zoom.us/jp-jp/home.html

ヘアクセスしてください。一番下までスクロールして、画面最下部にある 『ミーティングクライアント』をクリックします

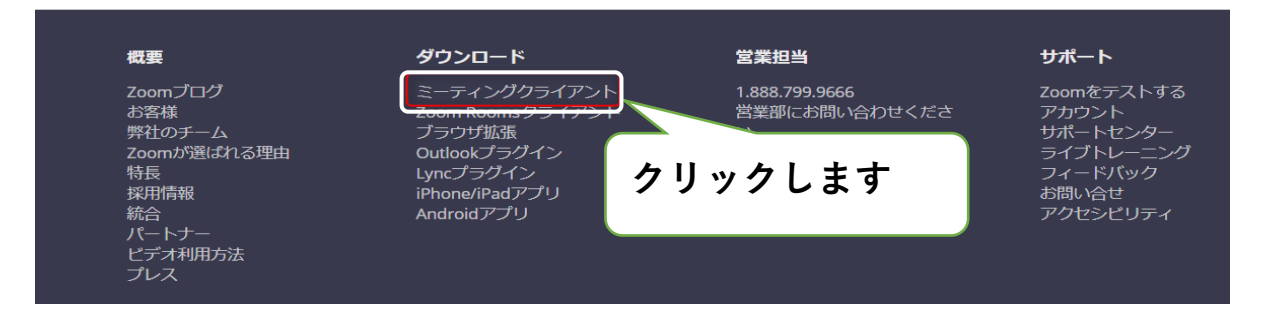

『ミーティング用ZOOMクライアント』の下にある『ダウンロード』をクリック します。インストーラーのダウンロードが行われます。

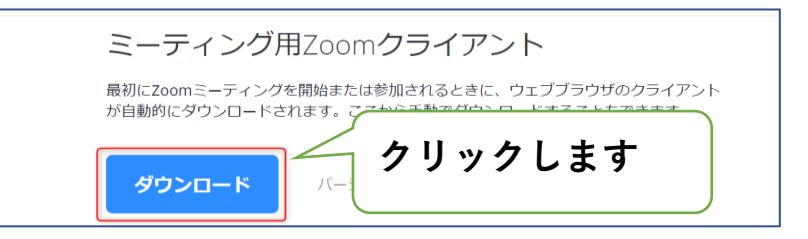

パソコンに以下のアイコン(ZoomInstaller.exe)が表示されますのでクリ ックしてください。(機種によっては「ダウンロード」という名前のフォルダ に保存されます)

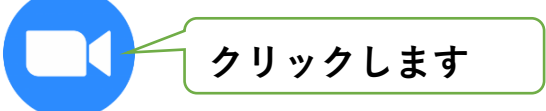

ダウンロードしたインストーラーを起動すると、インストールが始まります。 特に情報を入力する必要もありません。

| Zoom Installer | × |
|----------------|---|
| Initialize     |   |
|                |   |
|                |   |
|                |   |

以下のような画面が正しく表示された場合、インストールが行われており、 アプリケーションが起動しています。

|        | ◯ Zoom クラウド ミーティング          | - 🗆 X                          |               |       |
|--------|-----------------------------|--------------------------------|---------------|-------|
|        | ZOC                         | m                              |               |       |
|        | <u> २-२२७</u><br>७१२-       | C●MI<br>クリックリックリックリックリックリックリック | ックします         |       |
|        | バージョン: 4.1.3                | 0528.0821                      |               |       |
| 以下のような | :画面が表示され                    | れます。                           | 園からお伝えするIDを入力 | τ     |
|        | ミーティングに                     | 参加してく                          | ください          |       |
|        | 会議IDまたは会議室名<br>名前<br>名前     |                                | 長寿園からお伝えする    | パスワード |
|        | ✓ 将来のミーティングのた ↓ オーディオに接続しない | めにこの名前を記憶する                    | を入力してください     |       |
|        | ○ 自分のビデオをオフにす               | る キャンセル 参加 マ                   | クリックすると繋が     | ります   |

## <u>〈スマートフォン・タブレットで面会する場合〉</u>

お使いのスマートフォンの中の下記からダウンロード出来ます。

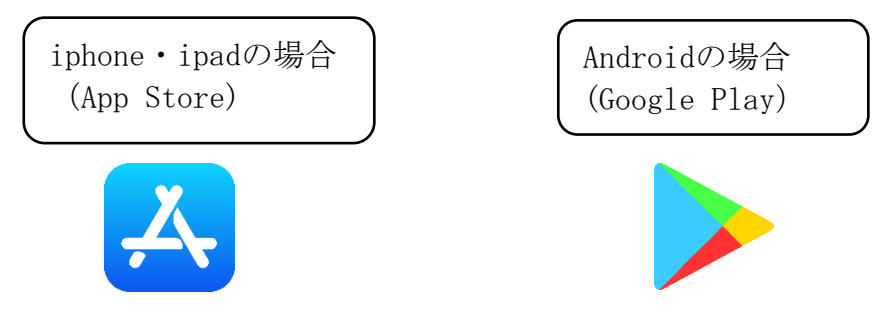